## Guida rapida Attivazione Account Gmail

Nella guida verrà usato un account di esempio:

1. Aprire il browser Chrome e cliccare sulla griglia a 9 puntini in alto a destra, scegliere Gmail.

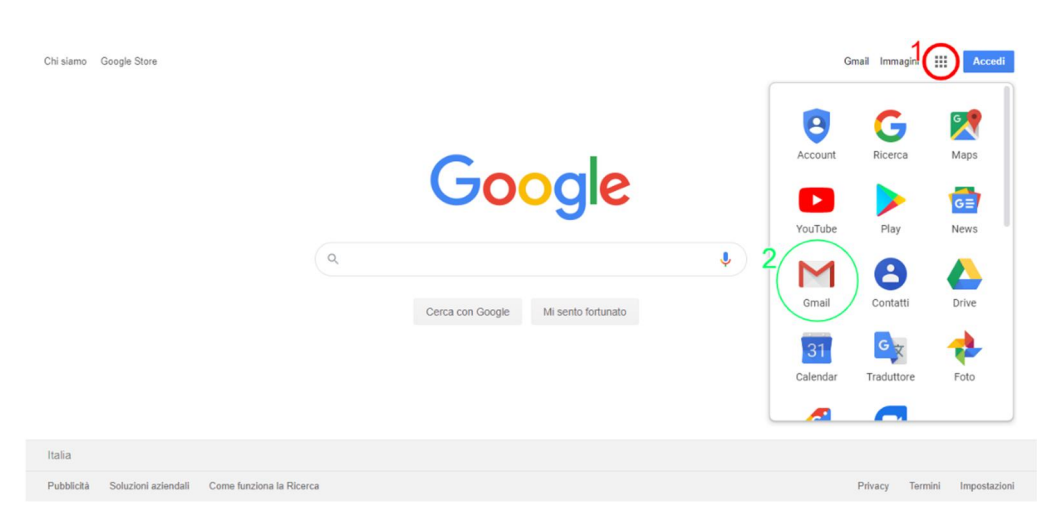

- 2. Accedi al tuo Account con indirizzo email e password provvisoria forniti dall'amministratore.
  - a. inserisci indirizzo email
  - b. clicca su avanti

|   | Google                                                      |
|---|-------------------------------------------------------------|
|   | Accedi                                                      |
| 1 | Vai alla Console di amministrazione                         |
|   | Indirizzo email o numero di telefono                        |
|   | g.impastato@istitutoagrarioparolini.edu.it                  |
|   | Non ricordi l'indirizzo email?                              |
|   | Non si tratta del tuo computer? Utilizza la modalità ospite |
|   |                                                             |
|   | Crea un account                                             |

- 3. Inserisci la password provvisoria che dovrai cambiare obbligatoriamente dopo il primo accesso
  - a. rendi visibile la password digitata per evitare errori cliccando sull'icona occhio
  - b. rispetta maiuscole e minuscole
  - c. clicca su avanti

| Google                      | Google                                       |
|-----------------------------|----------------------------------------------|
| Giuseppe Impastato          | Giuseppe Impastato                           |
|                             | g.impastato@istitutoagrarioparolini.edu.it v |
| Inserisci la password       | 8d=2dXZG                                     |
| assword dimenticata? Avanti | Password dimenticata?                        |

- 4. Accetta i termini di servizio.
  - a. Clicca su "Accetta".

Google

Benvenuto nel tuo nuovo account

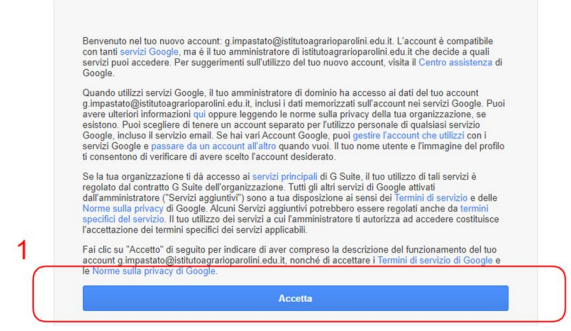

- 5. Cambia la password e conservala per i futuri accessi
  - a. inserisci una password

Google Privacy Termini

- b. conferma la stessa password
- c. clicca su "Cambia password"

| g.im | pastato@istitutoagrarioparolini.edu.i                               |
|------|---------------------------------------------------------------------|
| 0    | Leggi ulteriori informazioni sulla scelta di una password<br>sicura |
|      | Ceep assword sicura che<br>no utilizzi per altri sili veb.          |
|      | Conferma password                                                   |